# Modifier la couleur de fond du menu horizontal

Vous avez copier-coller le code source du menu horizontal dans un contenu.

Choisissez la(les) couleur(s) souhaitée(s) et notez la code hexa de cette couleur (choisissez des couleurs plutôt claires afin d'avoir un contraste suffisant avec le texte noir) :

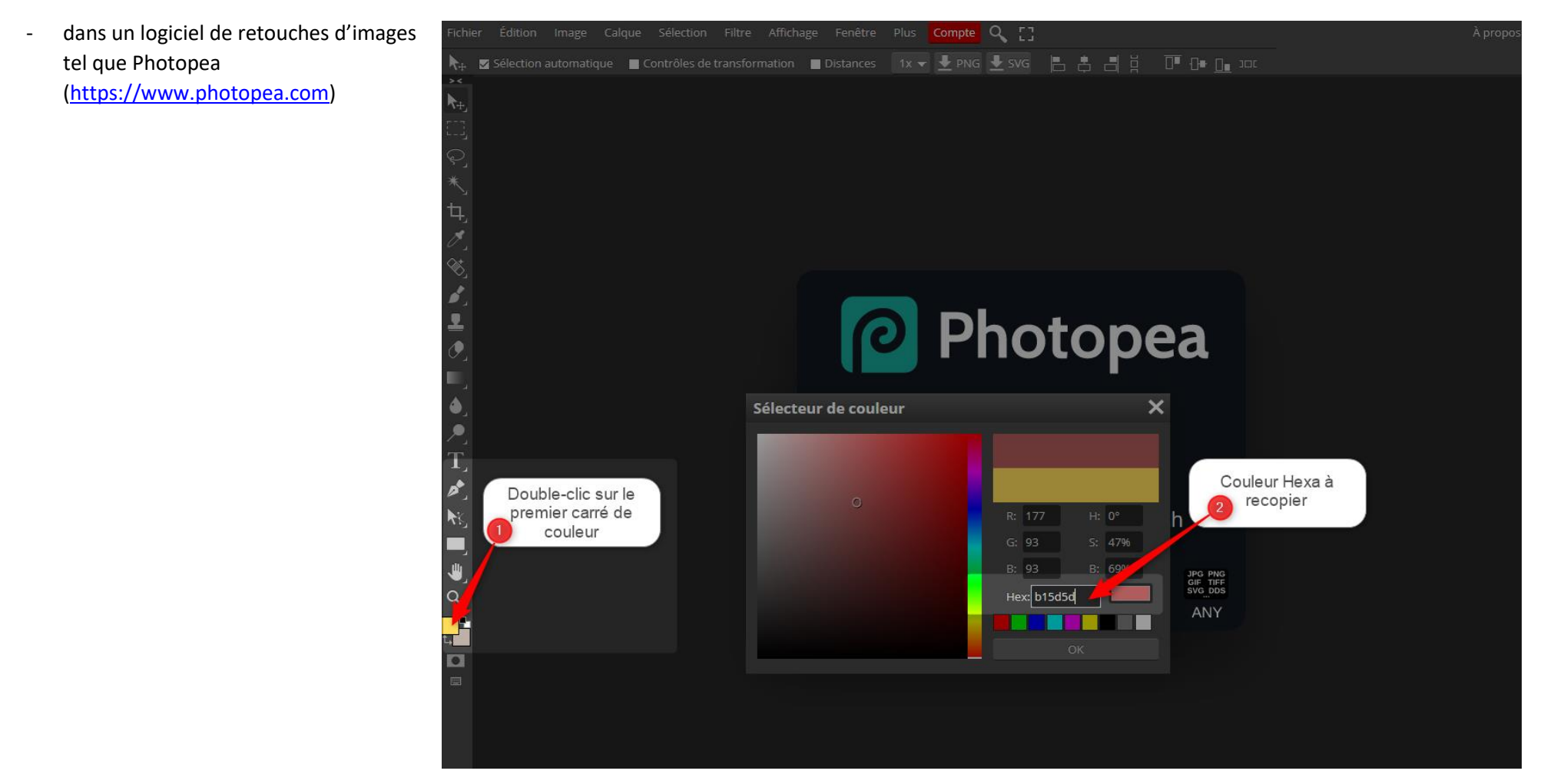

- ou sur un site qui propose des palettes de couleurs comme Color Adobe (<u>https://color.adobe.com/fr/create/color-wheel</u>),.

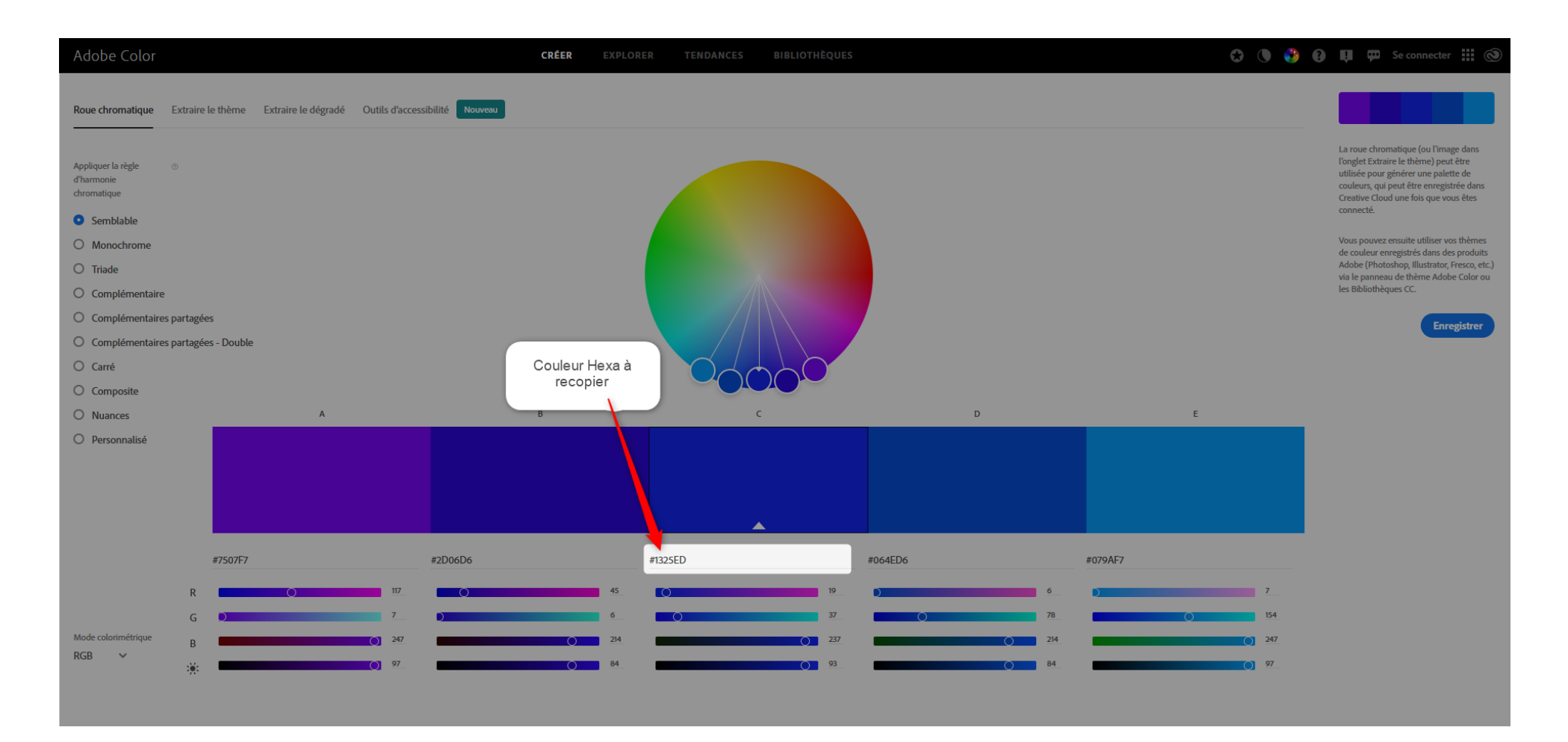

### 1 - Dans votre contenu, cliquez sur l'icône source pour accéder au code source.

| * | Raccourcis      | Assistance 1        | TERNUM  | Deployments (1 total char | nges) ( | 🛟 Rebuild Cache |   |
|---|-----------------|---------------------|---------|---------------------------|---------|-----------------|---|
|   | Prévisualiser n | non site (0 changes | s) Publ | lier mon site (1 changes) |         |                 |   |
|   | Voir            | Éditer              | Supprim | ner Révisions             |         |                 |   |
|   |                 |                     |         |                           |         |                 |   |
|   | Titre *         |                     |         |                           |         |                 |   |
|   | Infos           |                     |         |                           |         | Publ            | i |
|   |                 |                     |         |                           |         | Derni           | e |

| Contenu ( <u>Modifier le résumé</u> )                                                | Auteur        |
|--------------------------------------------------------------------------------------|---------------|
| ← →   Format -   = =   B I S ''   A - A - E = =   = = =   = = =   = = =   ⊙ Source 1 | Cré           |
| Dépôt sauvage de déchets ►                                                           | Les<br>Messag |
| Coronavirus ►                                                                        |               |
| A l'école 🕨                                                                          |               |
| ▶                                                                                    | Décrivez      |
|                                                                                      | > Parar       |
| À propos des formats de texte                                                        |               |

✓ Alias

🔽 Géné

Alias d'U

Désél

#### Taxonomie zone libre\*

zone\_accueil\_3

Retrouvez les différentes zones libres en fonction des thèmes : documentation.

 $\sim$ 

2 - Dans le code, repérez la ligne summary{background :linea-gradient ( to bottom right, #cccccc, #ffffff) ; (vous pouvez faire une recherche avec le raccourci clavier Ctrl+F sur PC ou Cmd + F sur Mac. Inscrivez ensuite le début de la ligne pour que votre ordinateur trouve le résultat sur la page)

| Raccourcis               | Assistance TERNUM                          | Deployments (1 total changes)    | 🖏 Rebuild Cache                                                                                                 |
|--------------------------|--------------------------------------------|----------------------------------|----------------------------------------------------------------------------------------------------|
| Prévisualiser            | mon site (0 changes) P                     | Publier mon site (1 changes)     |                                                                                                    |
| Voir                     | Éditer Supp                                | rimer Révisions                  |                                                                                                    |
|                          |                                            |                                  |                                                                                                    |
| Titre *                  |                                            |                                  |                                                                                                    |
| Infos                    |                                            |                                  | Put                                                                                                    |
|                          |                                            |                                  | Den                                                                                                    |
| Contenu (M               | odifier le résumé)                         |                                  |                                                                                                    |
|                          |                                            | 5 77   <u>∧</u> * ∐*  = = =   •= |                                                                                                    |
| details[og<br>content:   | en] summary:after {<br>"▼";                |                                  | L. Mers                                                                                                    |
| }<br>summary{            |                                            |                                  |                                                                                                    |
| background<br>margin-bot | l:linear-gradient(to botto<br>:tom:0.8rem: | m right, #cccccc, #ffffff);      |                                                                                                    |
| padding: 8               | px 15px;                                   |                                  |                                                                                                    |
| summary:ho               | ver{                                       |                                  |                                                                                                    |
| cursor:poi               | .nter;                                     |                                  | Décriv                                                                                                    |
| details di               | .v{                                        |                                  |                                                                                                    |
|                          | , outre 11 cm,                             |                                  | > Pa                                                                                                    |
|                          |                                            |                                  | À propos des formats de texte                                                                                   |
| Taxonomie                | zone libre*                                |                                  |                                                                                                    |
| zone_acc                 | ueil_3 🗸 🗸                                 |                                  |                                                                                                    |
| Retrouvez les            | différentes zones libres en fonction       | des thèmes : documentation.      | Contraction of the second second second second second second second second second second second second second s |
|                          |                                            |                                  |                                                                                                    |
|                          |                                            |                                  | Alias                                                                                                    |

Puis remplacez #cccccc et #ffffff par les codes Hexa des couleurs que vous avez choisis. Ici, nous remplaçons par #b15d5d et #e5b4b4 (à gauche la couleur plus foncée, à droite la couleur plus claire)

| Raccourcis                 | Assistance TERNUM                      | Deployments (1 total changes)         | Rebuild Cache                 |
|----------------------------|----------------------------------------|---------------------------------------|-------------------------------|
| Prévisualiser r            | mon site (0 changes) P                 | ublier mon site (1 changes)           |                               |
| Voir                       | Éditer Suppr                           | imer Révisions                        |                               |
|                            |                                        |                                       |                               |
| Titre *                    |                                        |                                       |                               |
| Infos                      |                                        |                                       | Pub                           |
|                            |                                        |                                       | Dern                          |
| Contenu (M                 | odifier le résumé)                     |                                       | Aute                          |
| · · · ·                    | Format •   = =   B I                   | <u>5 %   A</u> * ⊠*   È È ≦   ≔       |                               |
| details[op<br>content:     | en] <u>summary:after</u> {<br>         |                                       | Le                            |
| }                          |                                        |                                       | Messa                         |
| background                 | l:linear-gradient(to bottor            | <pre>m right #b15d5d, #e5b4b4);</pre> |                               |
| padding: 8                 | px 15px;                               |                                       |                               |
| }<br>summary:ho            | ver{                                   |                                       |                               |
| cursor:poi }               | .nter;                                 |                                       | Décrive                       |
| details di<br>margin-bot   | .v{<br>:tom: 1rem;                     |                                       |                               |
|                            |                                        |                                       | > Par                         |
|                            |                                        |                                       | À propos des formats de texte |
| Taxonomie :                | zone libre*                            |                                       |                               |
| zone acc                   | ueil 3 🗸                               |                                       |                               |
| Retrouvez les              | différentes zones libres en fonction ( | des thèmes : documentation            | Gé                            |
| Retrouvez les i            | unterences zones libres en lonction (  | des memes : <u>documentation</u> .    | De                            |
|                            |                                        |                                       | Alias d                       |
| <b>M M M M M M M M M M</b> |                                        |                                       |                               |

## 3 – Cliquez à nouveau sur le pictogramme « source » pour revenir à l'éditeur et vous assurez du rendu

| Raccourcis      | Assistance TERNUM                  | Deployments (1 total changes)                   | Rebuild Cache                 |
|-----------------|------------------------------------|-------------------------------------------------|-------------------------------|
| Prévisualiser n | non site (0 changes)               | Publier mon site (1 changes)                    |                               |
| Voir            | Éditer Suj                         | pprimer Révisions                               |                               |
|                 |                                    |                                                 |                               |
| Titre *         |                                    |                                                 |                               |
| Infos           |                                    |                                                 | F                             |
| Contenu (M      | odifier le résumé)                 |                                                 |                               |
| ★ →             | Format -   🎛 🚆   <b>B</b>          | <i>I</i> <del>S</del> "   <u>A</u> -⊠- ≡ ≡ ≡ :≡ | }≣ ∰≣   @ Source 3            |
|                 |                                    |                                                 |                               |
| Dépôt           | sauvage de déchets 🕨               |                                                 |                               |
| Coron           | avirus 🕨                           |                                                 |                               |
|                 |                                    |                                                 |                               |
| Alleco          | ole ►                              |                                                 |                               |
| •               |                                    |                                                 |                               |
|                 |                                    |                                                 | >                             |
|                 |                                    |                                                 | À propos des formats de texte |
| Taxonomie z     | one libre*                         |                                                 | ~                             |
| zone_acc        | ueil_3 🗸 🗸                         |                                                 |                               |
| Retrouvez les c | lifférentes zones libres en foncti | י<br>ion des thèmes : <u>documentation</u> .    |                               |
|                 |                                    |                                                 | Ali                           |
| État actuel:    | Published                          |                                                 |                               |

Si le rendu vous convient, cliquez sur « enregistrer » en bas de votre contenu.

Vous souhaitez peut-être avoir une seule couleur, plutôt qu'un dégradé ?

Dans le code source, modifiez la ligne : summary{background :linea-gradient ( to bottom right, #cccccc, #ffffff) ;

Par summary{background-color :#cccccc ;

\_\_\_\_

Remplacez #cccccc par l'hexa de la couleur souhaitée

| Raccourcis                                            | Assistance TERNUM                          | Deployn               | nents (2 total changes)       | 🕻 Rebuil  | d Cache         |             |             |                    |                 |
|-------------------------------------------------------|--------------------------------------------|-----------------------|-------------------------------|-----------|-----------------|-------------|-------------|--------------------|-----------------|
| Environnement d                                       | e déploiement Prévisualiser n              | non site              | Modifier le menu Navigation p | rincipale | Tableau de bord | Thématiques | Add content | All content        | Créer Carnet d& |
| Modi                                                  | fier Contenu                               | libre                 | Infos 🕁                       |           |                 |             |             |                    |                 |
| Voir                                                  | Éditer Supp                                | orimer                | Révisions                     |           |                 |             |             |                    |                 |
|                                                       |                                            |                       |                               |           |                 |             |             |                    |                 |
| Infos                                                 |                                            |                       |                               |           |                 |             |             |                    | Pu              |
| Contenu (M                                            | odifier le résumé)                         |                       |                               |           |                 |             |             |                    | Der             |
| * *                                                   | Format -   🎛 🚆   B 1                       | [ <mark>5</mark> 99 ] | ▲· Ø·  = = =   := ::          | = + = + = | 🖘 🔛 🛛 🖸 Source  |             |             |                    |                 |
| <pre>details[op<br/>content:<br/>}<br/>summary{</pre> | en] summary:after {<br>" ▼";               |                       |                               |           |                 |             |             |                    | Mes             |
| background<br>margin-bot<br>padding: 8<br>}           | -color:#e5b4b4;<br>tom:0.8rem;<br>px 15px; |                       |                               |           |                 |             |             |                    |                 |
| summary:ho<br>cursor:poi<br>}                         | ver{ nter;                                 |                       |                               |           |                 |             |             |                    | Décr            |
| details di<br>margin-bot                              | v{<br>tom: 1rem;                           |                       |                               |           |                 |             |             |                    | T ) P           |
|                                                       |                                            |                       |                               |           |                 |             | à.          | aronos dos formate |                 |

#### Voici le rendu :

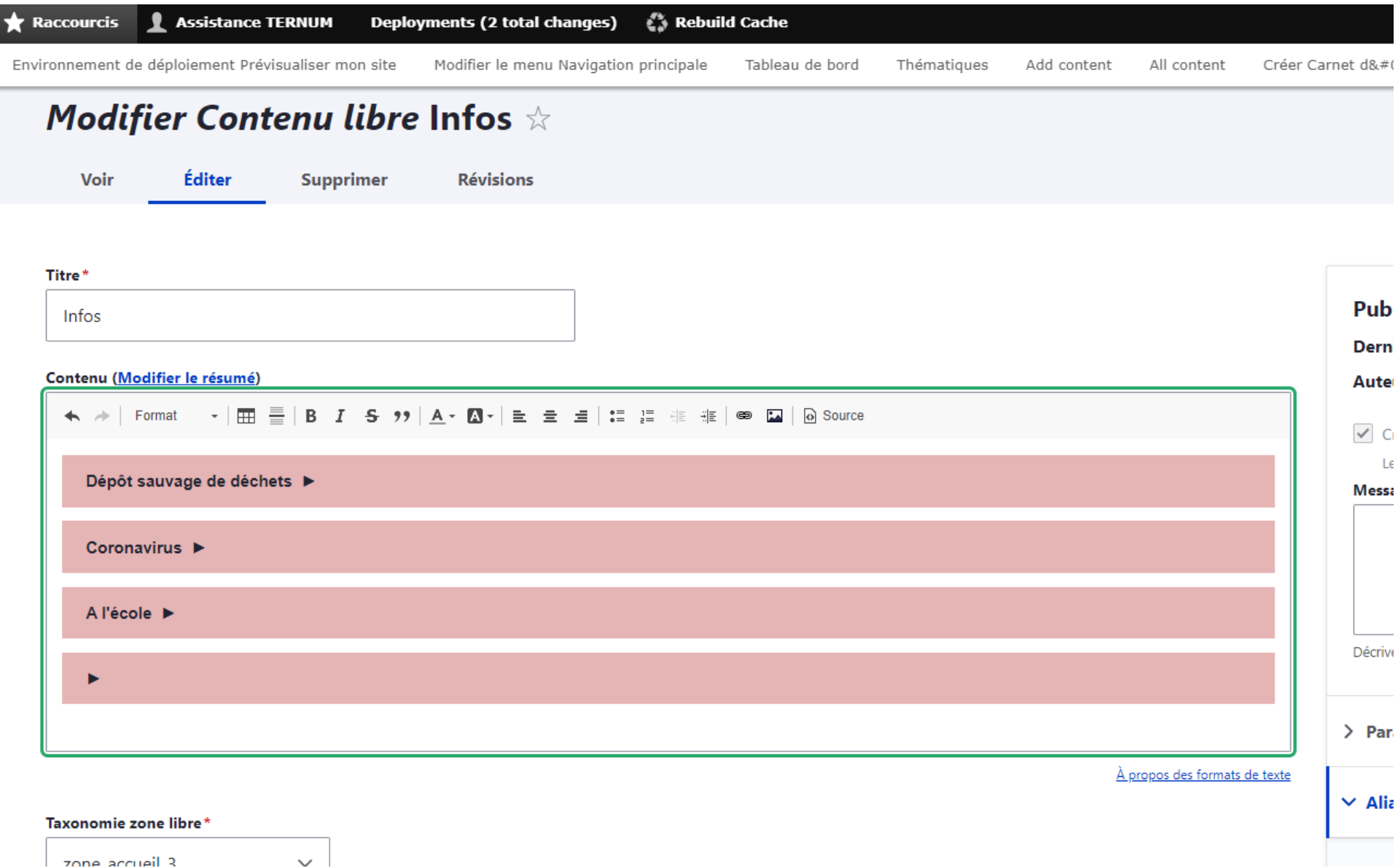

zone accueil 3